## Automatyczne wykrywanie uśmiechów (ZDJĘCIE UŚMIECHU)

Po wykryciu uśmiechu funkcja "ZDJĘCIE UŚMIECHU" automatycznie rejestruje zdjęcie.

Funkcję tę można wykorzystywać do filmowania i robienia zdjęć.

1 Wybierz tryb filmu lub zdjęcia.

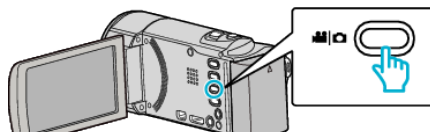

- Pojawia się ikona trybu filmu lub trybu zdjęć.
- 2 Puknij "MENU".

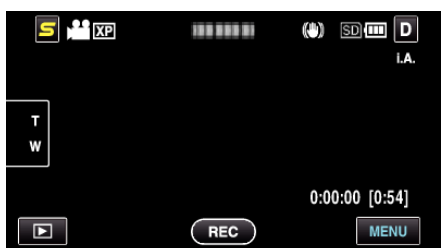

3 Puknij "ZDJĘCIE UŚMIECHU".

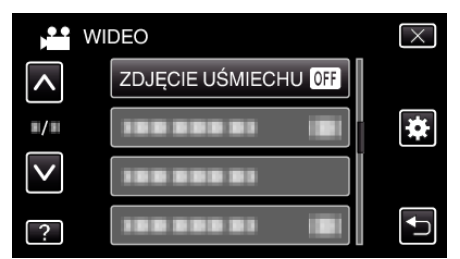

- Puknij 
  lub v, aby przechodzić w górę lub w dół i dokonywać kolejnych wyborów.
- Puknij X, aby wyjść z menu.
- Puknij 🗂, aby powrócić do poprzedniego ekranu.
- 4 Puknij "WŁ.".

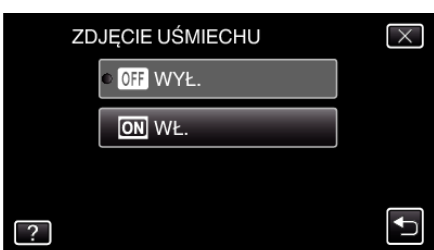

- **5** Skieruj kamerę na człowieka.
  - Po wykryciu uśmiechów zdjęcie jest automatycznie rejestrowane.

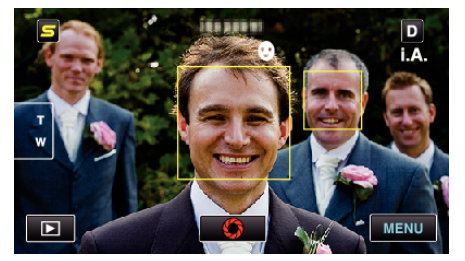

- PHOTO zapala się w chwili gdy rejestrowane jest zdjęcie.
- Ustawiając przed nagrywaniem w menu "WYŚW. %UŚM./NAZWĘ" na "WŁ.", można wyświetlać nazwę i poziom uśmiechu (%) wraz z ramką.

## UWAGA :

 W pewnych warunkach nagrywania (odległość, kąt ujęcia jasność itd.) i zależnie od obiektu (strona, w która twarz jest skierowana, poziom uśmiechu itd.) ta funkcja może działać nieprawidłowo. Przy podświetleniu tylnim trudno jest również wykryć uśmiech.

- Po wykryciu i zarejestrowaniu uśmiechu, należy chwilę odczekać, aby móc wykonać następną rejestrację.
- "ZDJĘCIE UŚMIECHU" nie działa w następujących przypadkach:
  - gdy wyświetlane jest menu;
    gdy wyświetlane sa dane pliku lub stan r
  - gdy wyświetlane są dane pliku lub stan naładowania akumulatora;
     gdy podczas nagrywania filmu kable są podłączone do złącza HDMI (z
  - youczas nagrywania nimu kable są podrączone do zrąc wyjściem innym niż 1080i) lub AV;
  - gdy ustawione jest "SUBOKNO TWARZY".
  - gdy ustawione jest "EFEKT ANIMACJI".

## **OSTROŻNIE** :

- Po ustawieniu "PIERW. DOTYK. AE/AF" na "WYBÓR OBSZARU" lub "ŚLEDZENIE KOLORU", "ZDJĘCIE UŚMIECHU" nie działa.
- Jeśli nie można uzyskać właściwych rezultatów, nagrywaj po ustawieniu "ZDJĘCIE UŚMIECHU" na "WYŁ.".